# **Emotional Violin**

by Harmonic Subtones Kontakt Instrument

# Quickstart

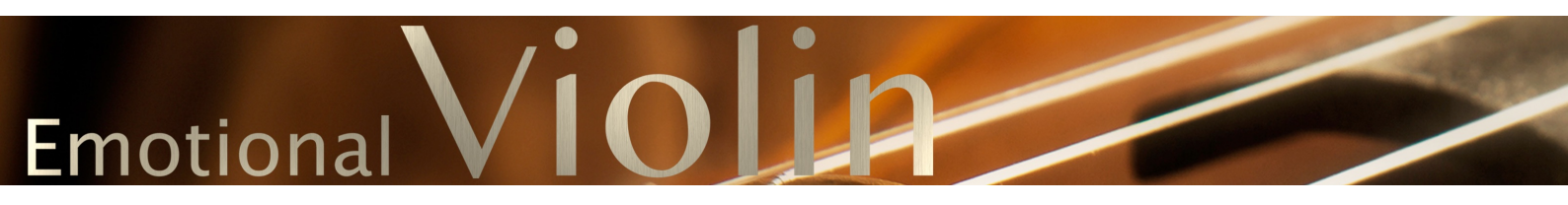

# MANUAL 1.0.0

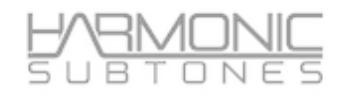

# Epilogue

### Harmonic Subtones oder auch:

## DIE UNÜBLICHEN ASPEKTE EINES ÜBLICHEN VERDÄCHTIGEN

Während wir uns in unserem täglichen Arbeitsleben als Komponisten immer wieder die harmonischen Höhen und "Sub" Tiefen zahlreicher Sample Libraries anhörten, fiel uns auf, dass es keine Solostrings gibt, die inspirierend klingen, einfach zu spielen sind und schlussendlich überzeugend sind. Nachdem wir unzählige Patches aus zahlreichen Libraries nach unserem persönlichen Geschmack optimiert hatten, dachten wir uns: "Warum nehmen wir die Solostrings nicht einfach selbst auf?"

Das war die Idee, die zu unserer ersten Sample-Library führte, dem hochgelobten Emotional Cello.

Nach den vielen positiven Rückmeldungen konnten wir es kaum erwarten, unsere nächste Reise zu beginnen, die Emotional Violin. Leider mussten wir aber eines schnell einsehen: Eine Geige ist etwas völlig anderes.

Um die Grenzen des Möglichen noch weiter nach vorne zu verschieben, haben wir alles, was wir beim Emotional Cello gelernt hatten, in einem komplett neu entwickelten Kontakt-Script eingebunden. Zudem haben wir mindestens dreimal so viele Samples aufgenommen, wie wir es für das Emotional Cello getan hatten. Gleich geblieben ist dabei der Kern unseres Konzepts, den emotionalen Ausdruck der Spieler einzufangen. Dafür haben wir die Geige einerseits mit einem feinen Vibrato und einem vollen Klang und andererseits in einem modernen Kontext mit intimen Sound, weniger Vibrato und geringerer Dynamik aufgenommen.

Nach hunderten Stunden des Aufnehmens, Editierens, Überarbeitens und Optimierens präsentieren wir Ihnen nun ein umfangreiches virtuelles Instrument, das mit Leichtigkeit gespielt werden kann. Dabei deckt es eine Vielzahl von Musikstilen und eine breite Palette an musikalischen Settings und Tempi ab.

Und zu guter Letzt verkörpert es natürlich die einzigartige Harmonic Subtones Einstellung.

Lassen Sie sich inspirieren!

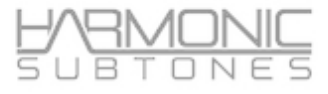

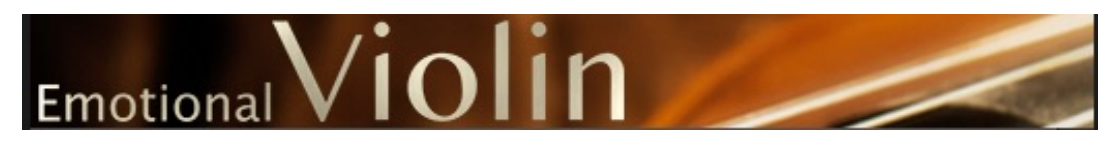

# Die Struktur der Library:

Die **Emotional Violin** besteht aus **3 echten Legato-Masterpatches** mit 25 Artikulationen und 18 Ornament-Artikulationen. Die Masterpatches decken den größten Bereich aller Artikulationen ab. Die komplette Library umfasst mehr als 50 verschiedene Artikulationen und Variationen.

## Masterpatches:

| Emotional Violin Manual Legato Geschwindigkeit |                                                                                    |  |
|------------------------------------------------|------------------------------------------------------------------------------------|--|
|                                                | Legato-Geschwindigkeit wird automatisch an die Spielgeschwindigkeit angepasst      |  |
| Intimate Violin                                | intimerer Ton, weniger Vibrato, weichere Dynamik                                   |  |
|                                                | Legato-Geschwindigkeit wird automatisch an die Wiedergabegeschwindigkeit angepasst |  |
| Emotional Violin                               | romantischer Klang mit Vibrato                                                     |  |

romantischer Klang mit Vibrato

Legato-Geschwindigkeit kann manuell eingestellt werden

## Individuals:

Neben den Masterpatches bieten wir auch die "Individuals" Patches an.

Dabei handelt es sich um Keyswitch Patches mit **unterschiedlichen Artikulationen aus den gleichen Kategorien** wie Sustains, Shorts, Trills...

Während die Masterpatches die Arbeitspferde sind und Ihnen sofortigen Zugang zu fast jedem Spielstil bieten, den Sie von einer Geigenperformance erwarten würden, bieten einzelne Patches einen einfacheren Ansatz, bei dem Sie jeweils bestimmte Artikulationen auswählen können.

Diese Patches verfügen über keine Legato Artikulationen. Einige dieser Artikulationen sind Teil der Masterpatches, jedoch gibt es auch viele zusätzliche Artikulationen zu entdecken.

Tipp: Löschen Sie eine Artikulation aus dem Patch, werden auch die unbenutzten Samples aus dem RAM gelöscht.

## Specials:

Die "Specials" - Patches enthalten ungewöhnliche Artikulationen und Effekte.

Darunter ein Raumklang Patch mit dem "Noise Floor", der von dem im Raum sitzenden Spieler erzeugt wird.

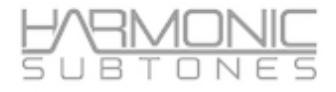

# GUI Hauptseite - Ein QuickStart:

### Die Masterpatches enthalten die Hauptartikulationen in einem Patch.

Tipp: Jede Control kann via MIDI-Learn einem MIDI CC zugewiesen werden.

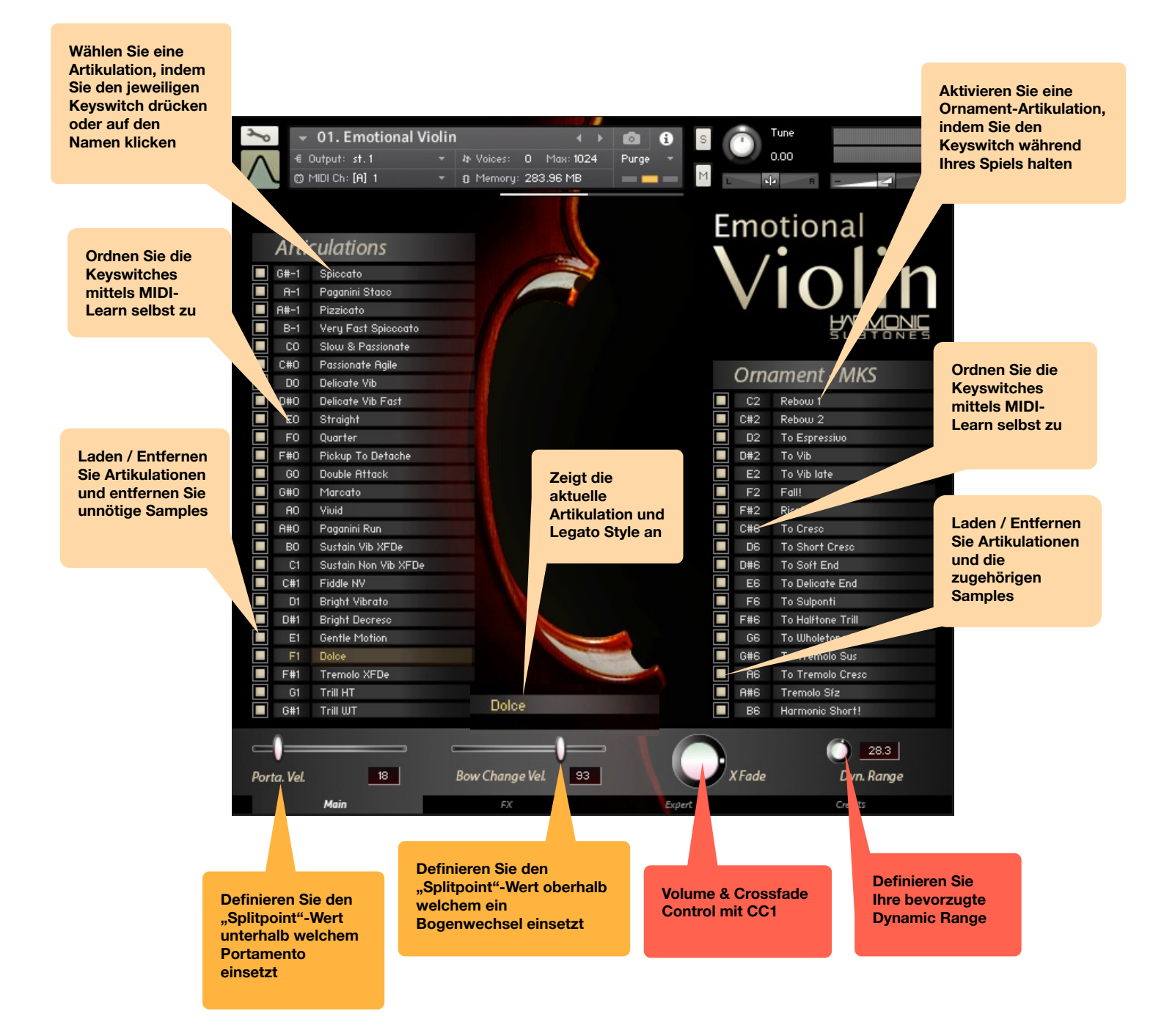

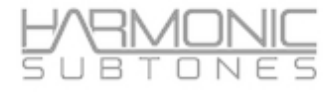

# Die FX Seite:

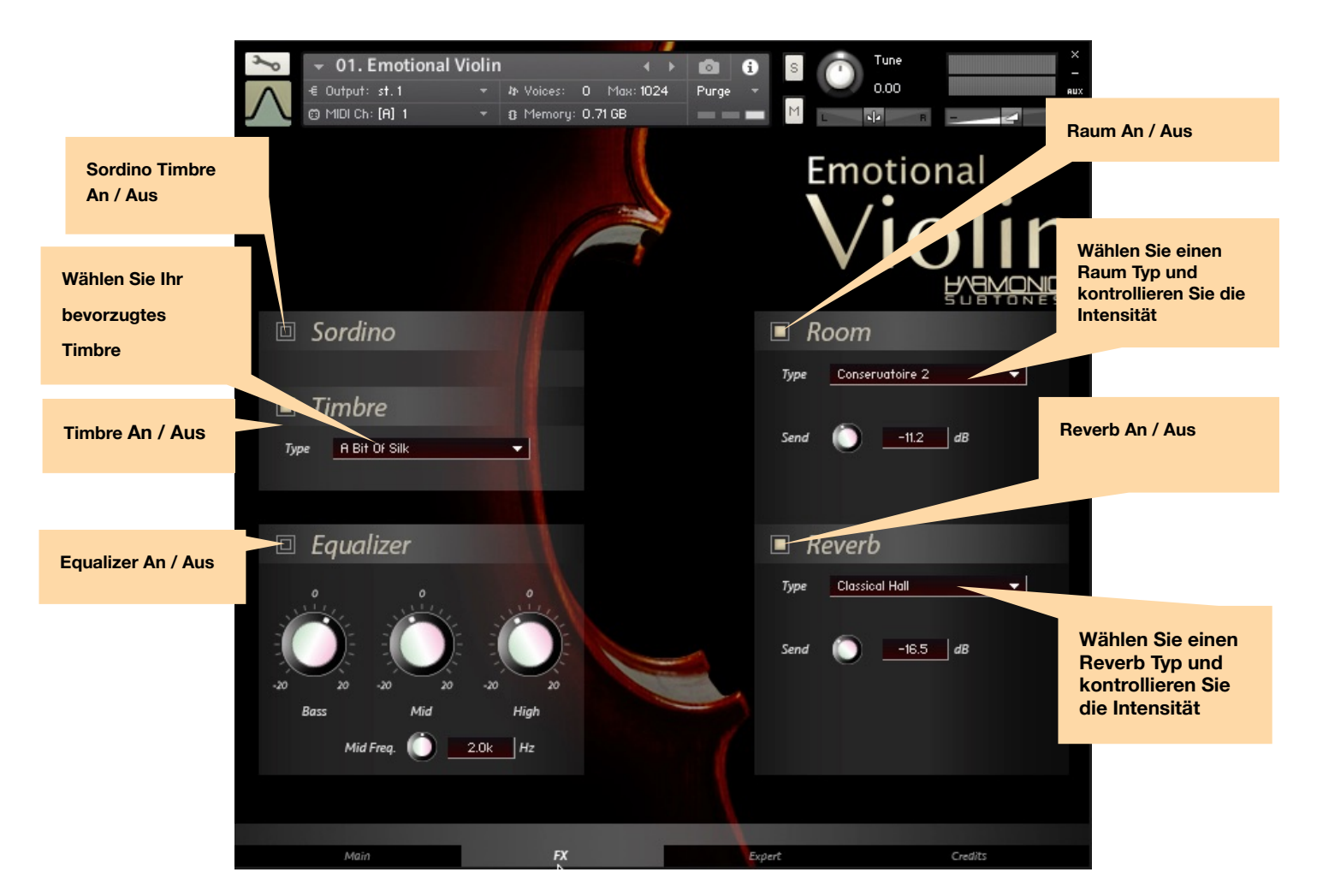

#### 15 verfügbare Timbres:

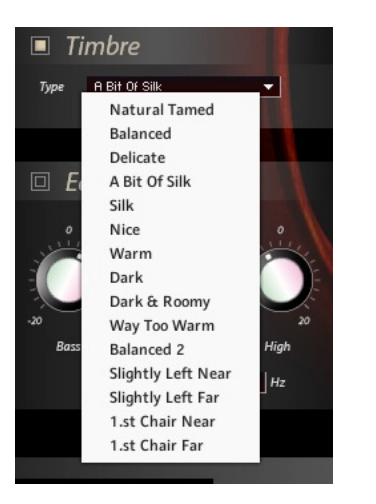

#### 9 verfügbare Raum Typen:

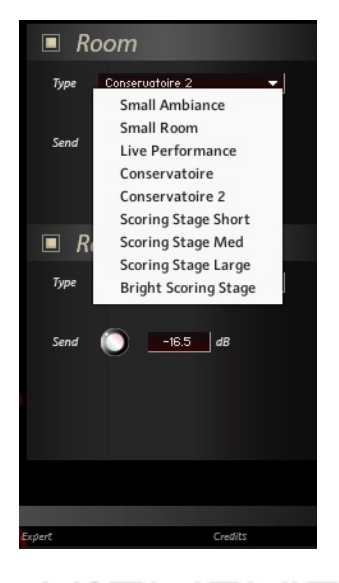

# HAMONIC

### 5 verfügbare Reverb Typen:

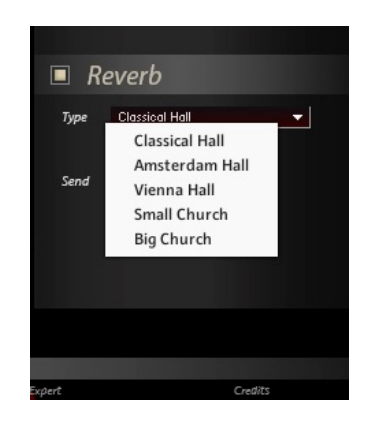

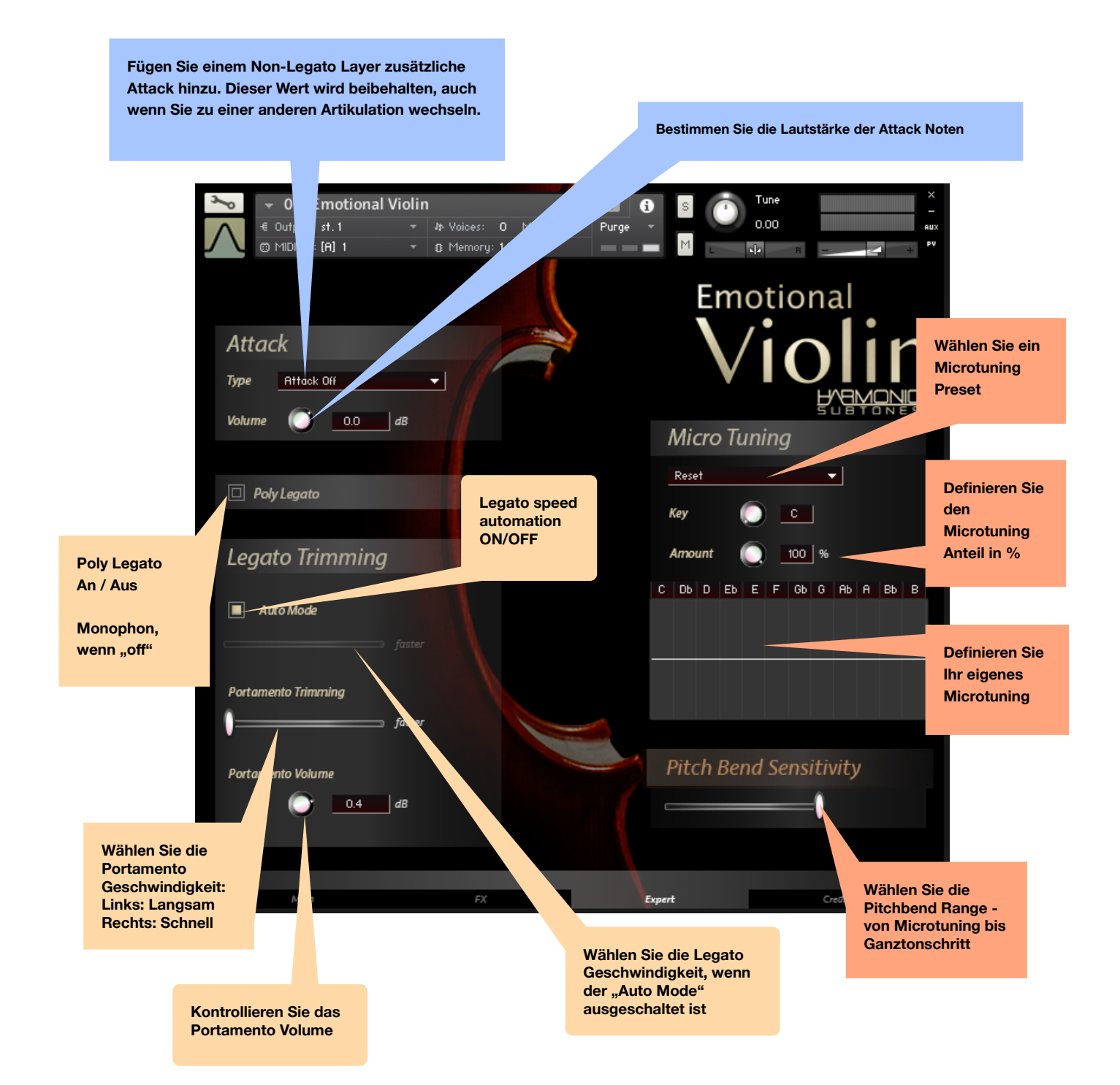

# **Detaillierte Informationen:**

# Masterpatches:

| G#-1       Spiccato         A-1       Paganini Stacc         A#-1       Pizzicato         B-1       Very Fast Spicccato         C0       Slow & Passionate         C#0       Passionate Agile         D0       Delicate Vib         D#0       Delicate Vib Fast         E0       Straight         F0       Quarter         F#0       Pickup To Detache         G00       Double Attack         G#0       Marcato         A0       Viuid         A#0       Paganini Run         B0       Sustain Vib XFDe         C1       Sustain Non Vib XFDe         C11       Sustain Non Vib XFDe         C#1       Fiddle NV         D1       Bright Vibrato         D#1       Bright Decresc         E1       Gentle Motion         F1       Dolce         F#1       Tremolo XFDe | Articulations |      |                      |  |
|----------------------------------------------------------------------------------------------------|---------------|------|----------------------|--|
| A-1       Paganini Stacc         A+1       Pizzicato         B-1       Very Fast Spicocato         C0       Slow & Passionate         C#0       Passionate Agile         D0       Delicate Vib         D#0       Delicate Vib Fast         E0       Straight         F0       Quarter         F#0       Pickup To Detache         G00       Double Attack         G#0       Marcato         A0       Vivid         A1       Fiddle NV         D1       Bright Vibrato         D1       Bright Decresc         E1       Gentle Motion         F1       Dolce         F#1       Tremolo XFDe                                                                                                    | <b>G</b>      | j#−1 | Spiccato             |  |
| A#-1 Pizzicato     B-1 Very Fast Spicocato     C0 Slow & Passionate     C#0 Passionate Rgile     D0 Delicate Vib     D#0 Delicate Vib Fast     E0 Straight     F0 Quarter     F#0 Pickup To Detache     G0 Double Attack     G#0 Marcato     A0 Vivid     A#0 Paganini Run     B0 Sustain Vib XFDe     C1 Sustain Non Vib XFDe     C1 Sustain Non Vib XFDe     C#1 Fiddle NV     D1 Bright Vibrato     D#1 Bright Decresc     E1 Gentle Motion     F#1 Dolce     F#1 Tremolo XFDe     G1 Trill HT                                                                                                    |               | A-1  | Paganini Stacc       |  |
| B-1       Very Fast Spicccato         C0       Slow & Passionate         C#0       Passionate Agile         D0       Delicate Vib         D#0       Delicate Vib Fast         E0       Straight         F0       Quarter         F#0       Pickup To Detache         G0       Double Attack         G#0       Marcato         A0       Viuid         R#0       Paganini Run         B0       Sustain Vib XFDe         C1       Sustain Non Vib XFDe         C#1       Fiddle NV         D1       Bright Decresc         E1       Gentle Motion         F1       Dolce         F#1       Tremolo XFDe                                                                                                    | <b>e</b>      | 1#-1 | Pizzicato            |  |
| C0       Slow & Passionate         C#0       Passionate Agile         D0       Delicate Vib         D#0       Delicate Vib Fast         E0       Straight         F0       Quarter         F#0       Pickup To Detache         G0       Double Attack         G#0       Marcato         A0       Viuid         A80       Sustain Vib XFDe         C1       Sustain Non Vib XFDe         C#1       Fiddle NV         D1       Bright Vibrato         D#1       Bright Decresc         E1       Gentle Motion         F1       Dolce         F#1       Tremolo XFDe                                                                                                    |               | B-1  | Very Fast Spicccato  |  |
| C#0       Passionate Agile         D0       Delicate Vib         D#0       Delicate Vib Fast         E0       Straight         F0       Quarter         F#0       Pickup To Detache         G0       Double Attack         G#0       Marcato         A0       Vivid         A#0       Paganini Run         B0       Sustain Vib XFDe         C1       Sustain Non Vib XFDe         C#1       Fiddle NV         D1       Bright Vibrato         D#1       Bright Decresc         E1       Gentle Motion         F1       Dolce         F#1       Tremolo XFDe                                                                                                    |               | CO   | Slow & Passionate    |  |
| D0       Delicate Vib         D#0       Delicate Vib Fast         E0       Straight         F0       Quarter         F#0       Pickup To Detache         G0       Double Attack         G#0       Marcato         A0       Vivid         A#0       Paganini Run         B0       Sustain Vib XFDe         C1       Sustain Non Vib XFDe         C11       Fiddle NV         D11       Bright Vibrato         D#1       Bright Decresc         E1       Gentle Motion         F1       Dolce         G1       Trill HT                                                                                                    |               | C#0  | Passionate Agile     |  |
| D#0       Delicate Vib Fast         E0       Straight         F0       Quarter         F#0       Pickup To Detache         G0       Double Attack         G#0       Marcato         A0       Vivid         A#0       Paganini Run         B0       Sustain Vib XFDe         C1       Sustain Non Vib XFDe         C1       Fiddle NV         D1       Bright Vibrato         D#1       Bright Decresc         E1       Gentle Motion         F1       Dolce         F#1       Tremolo XFDe                                                                                                    |               | DO   | Delicate Vib         |  |
| E0       Straight         F0       Quarter         F#0       Pickup To Detache         G0       Double Attack         G#0       Marcato         A0       Vivid         A#0       Paganini Run         B0       Sustain Vib XFDe         C1       Sustain Non Vib XFDe         C#1       Fiddle NV         D1       Bright Vibrato         B#1       Bright Decresc         E1       Gentle Motion         F1       Dolce         G1       Trill HT                                                                                                    |               | 0#0  | Delicate Vib Fast    |  |
| F0       Quarter         F#0       Pickup To Detache         G0       Double Attack         G#0       Marcato         A0       Vivid         A#0       Paganini Run         B0       Sustain Vib XFDe         C1       Sustain Non Vib XFDe         C#1       Fiddle NV         D1       Bright Vibrato         D#1       Bright Decresc         E1       Gentle Motion         F1       Dolce         G1       Trill HT                                                                                                    |               | EO   | Straight             |  |
| F#0       Pickup To Detache         G0       Double Attack         G#0       Marcato         A0       Vivid         A#0       Paganini Run         B0       Sustain Vib XFDe         C1       Sustain Non Vib XFDe         C#1       Fiddle NV         D1       Bright Vibrato         D#1       Bright Decresc         E1       Gentle Motion         F#1       Tremolo XFDe         G1       Trill HT                                                                                                    |               | FO   | Quarter              |  |
| G0 Double Attack     G#0 Marcato     G#0 Vivid     A0 Vivid     A#0 Paganini Run     B0 Sustain Vib XFDe     C1 Sustain Non Vib XFDe     C1 Sustain Non Vib XFDe     C#1 Fiddle NV     D1 Bright Vibrato     D#1 Bright Decresc     E1 Gentle Motion     F1 Dolce     F#1 Tremolo XFDe     G1 Trill HT                                                                                                    | F             | -#0  | Pickup To Detache    |  |
| G#0 Marcato     A0 Vivid     A#0 Paganini Run     B0 Sustain Vib XFDe     C1 Sustain Non Vib XFDe     C#1 Fiddle NV     D1 Bright Vibrato     D#1 Bright Decresc     E1 Gentle Motion     F1 Dolce     F#1 Tremolo XFDe     G1 Trill HT                                                                                                    |               | G0   | Double Attack        |  |
| A0       Vivid         A#0       Paganini Run         B0       Sustain Vib XFDe         C1       Sustain Non Vib XFDe         C#1       Fiddle NV         D1       Bright Vibrato         D#1       Bright Decresc         E1       Gentle Motion         F1       Dolce         F#1       Tremolo XFDe                                                                                                    |               | G#O  | Marcato              |  |
| A#O Paganini Run     BO Sustain Vib XFDe     C1 Sustain Non Vib XFDe     C1 Sustain Non Vib XFDe     C1 Fiddle NV     D1 Bright Vibrato     D#1 Bright Decresc     E1 Gentle Motion     F1 Dolce     F#1 Tremolo XFDe     G1 Trill HT                                                                                                    |               | A0   | Viuid                |  |
| B0       Sustain Vib XFDe         C1       Sustain Non Vib XFDe         C#1       Fiddle NV         D1       Bright Vibrato         D#1       Bright Decresc         E1       Gentle Motion         F1       Dolce         F#1       Tremolo XFDe                                                                                                    | -             | 9#O  | Paganini Run         |  |
| C1 Sustain Non Vib XFDe     C#1 Fiddle NV     D1 Bright Vibrato     D#1 Bright Decresc     E1 Gentle Motion     F1 Dolce     F#1 Tremolo XFDe     G1 Trill HT                                                                                                    |               | BO   | Sustain Vib XFDe     |  |
| C#1 Fiddle NV  D1 Bright Vibrato  D#1 Bright Decresc  E1 Gentle Motion  F1 Dolce  F#1 Tremolo XFDe  G1 Trill HT                                                                                                    |               | C1   | Sustain Non Vib XFDe |  |
| D1 Bright Vibrato     D#1 Bright Decresc     E1 Gentle Motion     F1 Dolce     F#1 Tremolo XFDe     G1 Trill HT                                                                                                    |               | C#1  | Fiddle NV            |  |
| D#1 Bright Decresc     E1 Gentle Motion     F1 Dolce     F#1 Tremolo XFDe     G1 Trill HT                                                                                                    |               | D1   | Bright Vibrato       |  |
| El Gentle Motion<br>Fl Dolce<br>F#1 Tremolo XFDe<br>G1 Trill HT                                                                                                    |               | D#1  | Bright Decresc       |  |
| F1 Dolce<br>F#1 Tremolo XFDe                                                                                                    |               | E1   | Gentle Motion        |  |
| F#1 Tremolo XFDe                                                                                                    |               | F1   | Dolce                |  |
| G1 Trill HT                                                                                                    |               | F#1  | Tremolo XFDe         |  |
|                                                                                                    |               | G1   | Trill HT             |  |
| G#1 Trill WT                                                                                                    |               | G#1  | Trill WT             |  |

#### **Die Emotional Violin / Intimate Violin**

Das Masterpatch beinhaltet alle Hauptartikulationen. Diese Artikulationen können mittels Keyswitch oder indem Sie auf den Namen klicken, ausgewählt werden.

Es gibt zwei Arten von Artikulationen:

- 1. Shorts (from G#-1 to B-0)
- 2. True legato (C0 G#1)

Laden / Entfernen Sie Artikulationen, indem Sie auf den Knopf neben den Keyswitch Keys / Namen klicken.

Passen Sie die Keyswitches an, indem Sie auf den zugewiesenen Notennamen klicken. Ein "Learn" Zeichen erscheint und sobald Sie Ihre gewünschte Note gedrückt haben, ist diese zugewiesen. Sollte eine Note bereits zugewiesen sein, wird die vorherige Zuordnung gelöscht.

Das Laden / Entfernen und die MIDI-Learn funktioniert auf dieselbe Weise bei den Ornament - MKS Keyswitches.

#### Ornament - MKS:

Die Ornament Keyswitches sind vorübergehende Keyswitches (momentary keyswitches = MKS), die eine Artikulation auslösen, solange die Taste gehalten wird.

Mögliche Anwendungen für vorübergehende Keyswitches:

- Mit anderen Artikulationen mischen (Trills, Tremolos...)
- Einleiten verschiedener Endungen (Weiches Ende, Crescendo...)
   Rebowing eines Sustains
- Crossfade zu Vibrato
- Crossfade zu Effekten (Rise, Fall, Harmonic Short...)

Es gibt zwei Möglichkeiten dies zu nutzen:

1.) Wenn Sie eine MKS-Taste drücken, nachdem Sie eine Note angespielt haben, wird zur neuen Artikulationen gewechselt. Sobald die MKS-Taste losgelassen wird, kehrt die Note zur ursprünglichen Artikulation zurück.

2.) Drücken Sie eine MKS-Taste bevor Sie eine Note spielen. Sie beginnt dann mit der MKS-Artikulation und wechselt zur Hauptartikulation zurück, sobald Sie MKS-Taste Ioslassen (z.B.: starten Sie mit Tremolo SFZ-MKS und wechseln dann zu Sustain)

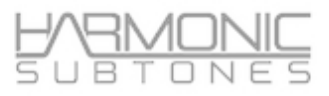

| Ornament - MKS |                    |  |  |
|----------------|--------------------|--|--|
| C2             | Rebow 1            |  |  |
| C#2            | Rebow 2            |  |  |
| D2             | To Espressiuo      |  |  |
| D#2            | To Vib             |  |  |
| E2             | To Vib late        |  |  |
| F2             | Fall!              |  |  |
| F#2            | Rise!              |  |  |
| C#6            | To Cresc           |  |  |
| D6             | To Short Cresc     |  |  |
| D#6            | To Soft End        |  |  |
| E6             | To Delicate End    |  |  |
| F6             | To Sulponti        |  |  |
| F#6            | To Halftone Trill  |  |  |
| GG             | To Wholetone Trill |  |  |
| G#6            | To Tremolo Sus     |  |  |
| A6             | To Tremolo Cresc   |  |  |
| A#6            | Tremolo Sfz        |  |  |
| B6             | Harmonic Short!    |  |  |

#### The Legato Mode:

Im Legato-Modus erkennt das Skript automatisch, ob Sie Legato spielen oder nicht.

Es wählt Startnoten aus (ursprünglich nicht legato gespielt), wenn die Noten beim Spielen nicht gebunden werden. Werden Sie jedoch gebunden gespielt, so werden mithilfe sogenannter Legato Transition und Innerphrase Sustain Samples die Noten verbunden - alle Artikulationen der KSW C0-G#1 nutzen diese Technik.

Die Legato-Artikulationen nutzen 3 verschiedene Legato-Übergangsarten :

- 1. Bowchange legato: Beim Übergang von einer Note zur nächsten wurde Bogenrichtung gewechselt.
- 2. Finger legato: Zwei Noten werden legato gespielt, indem der Spieler einen Finger auf das Griffbrett legt / oder loslässt, während er von der ersten Note zur zweiten wechselt.
- 3. Portamento: Zwei Töne wurden legato gespielt, indem der Finger von der ersten Note zur zweiten Note nach oben oder unten geschoben wurde.

Die verschiedenen Legato-Stile werden beim Spielen von Legato über die Velocity gesteuert:

Hohe Velocity löst Bowchange Legato aus

Mittlere Velocity löst Finger Legato aus

Niedrige Velocity löst Portamento aus

Der Triggerschaltpunkt kann mit den Fadern unten links und rechts auf der Main-Seite eingestellt werden:

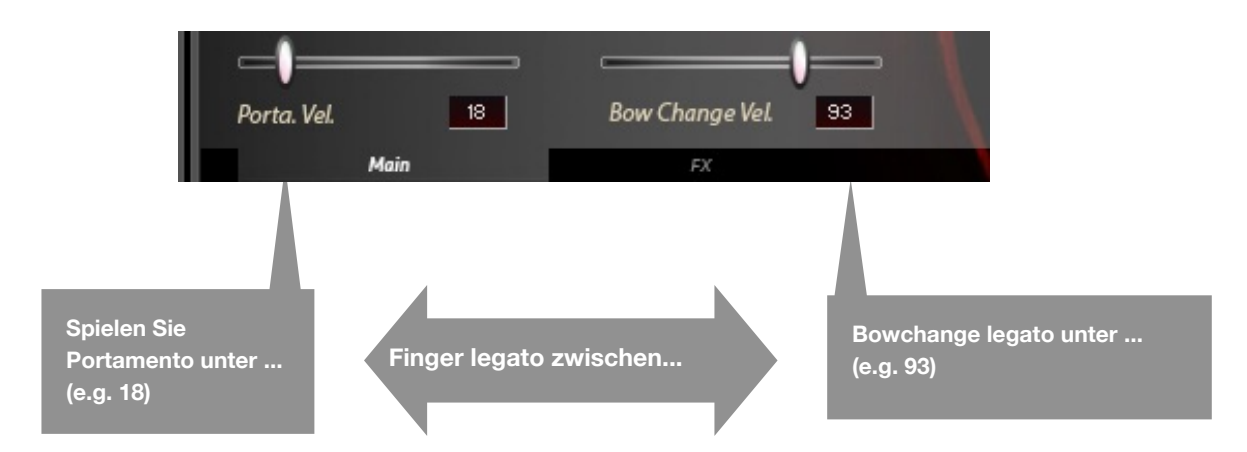

Portamento Velocity : stellt den höchsten Velocity-Wert des Portamento-Bereichs von 0 - nach Wahl - ein. (Der niedrigste Velocity-Wert für den Finger Legato-Bereich wird durch diese Auswahl definiert.)

Bowchange Velocity: Legt den niedrigsten Geschwindigkeitswert des Bowchange Bereichs bis 127 fest. (Der höchste Velocity-Wert für den Finger Legato-Bereich wird durch diese Auswahl definiert.)

Sie können jede Legato Transition deaktivieren, indem Sie die Velocity-Bereiche in beiden Fenstern ändern:

Nur Portamento: Bewegen Sie den Schieberegler Portamento Velocity auf 127

- Nur Finger Legato (F.L.): Portamento Velocity auf 0 setzen und Bow Velocity auf 127 ändern Nur Bowchange Legato: Bewegen Sie den Schieberegler Bowchange Vel. auf 0

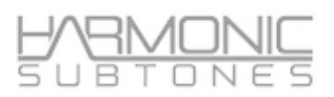

# Legato Geschwindigkeit: (Legato Transition Geschwindigkeit)

Auf der Experten-Seite des GUI können Sie die Übergangsgeschwindigkeit bestimmen.

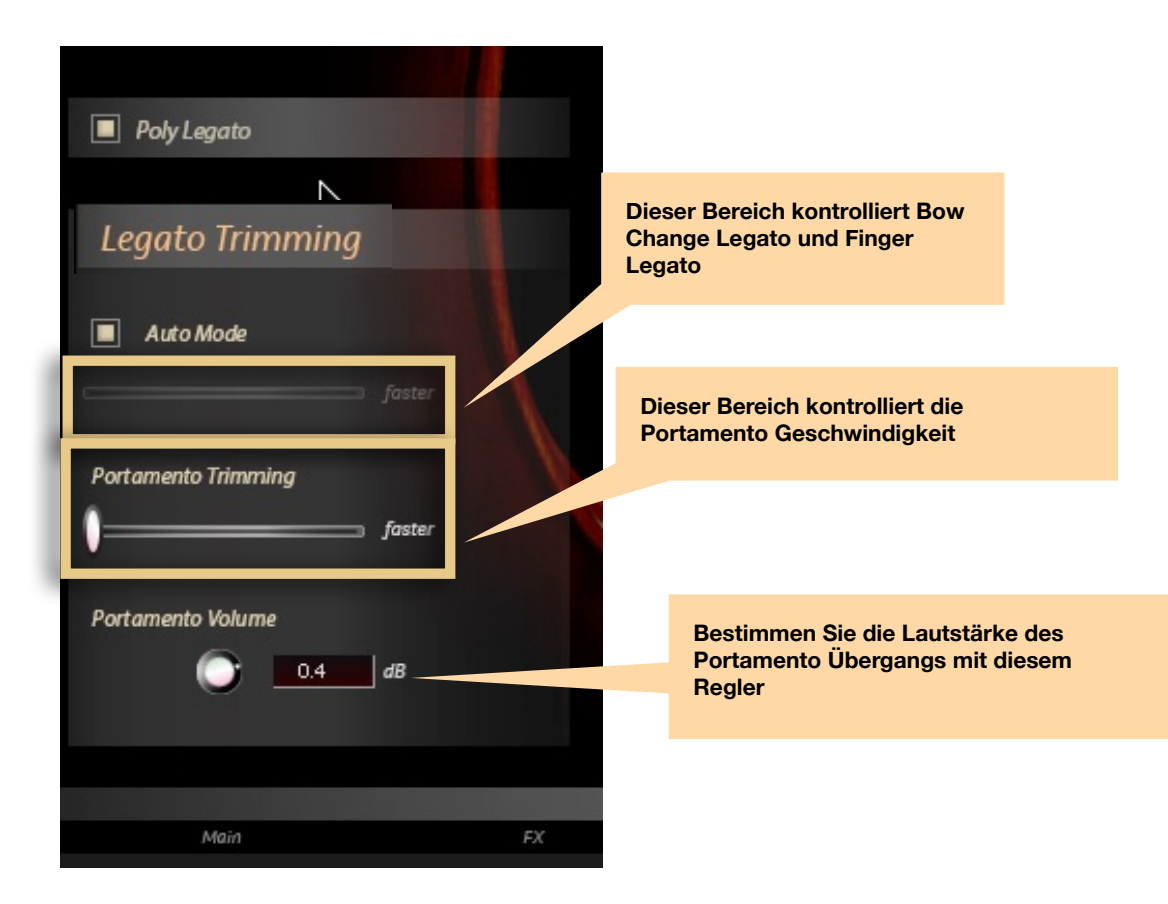

Es gibt zwei Optionen:

- Legato Trimming: dies betrifft Bow Change Geschwindigkeit und Finger Legato

#### - Portamento Trimming: dies betrifft ausschließlich das Portamento

Wenn Sie den Schieberegler nach links bewegen, verlangsamt sich die Legato Geschwindigkeit.

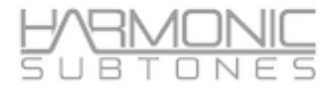

Legato Trimming bietet zusätzliche Optionen:

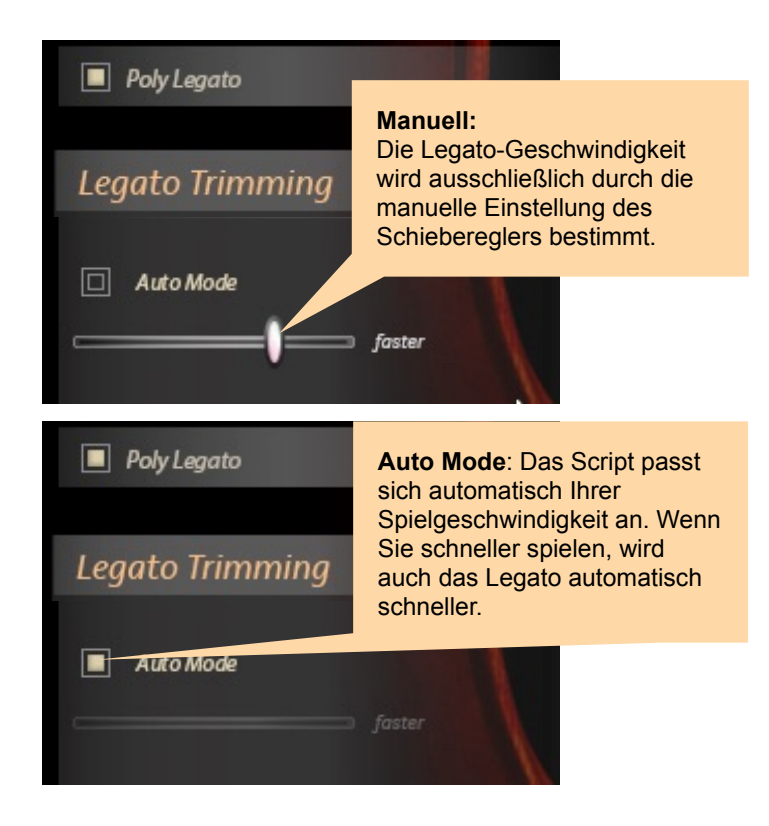

Sie haben Sie Möglichkeit zwischen Polyphonic Legato und Monophonic Legato zu wechseln. Bei Polyphonic Legato erkennt das Script Ihr polyphones Spiel und verteilt die einzelnen Stimmen auf die sinnvollste Art und Weise. Dies erfordert ein äußerst präzises Legato-Spiel, so dass das Script erkennen kann, was Akkorde sind und was Einzelnoten sind.

Polyphonic Legato kann ausgeschaltet werden, so dass nur einzelne Noten gespielt werden. Für Melodien ist dies die beste Variante.

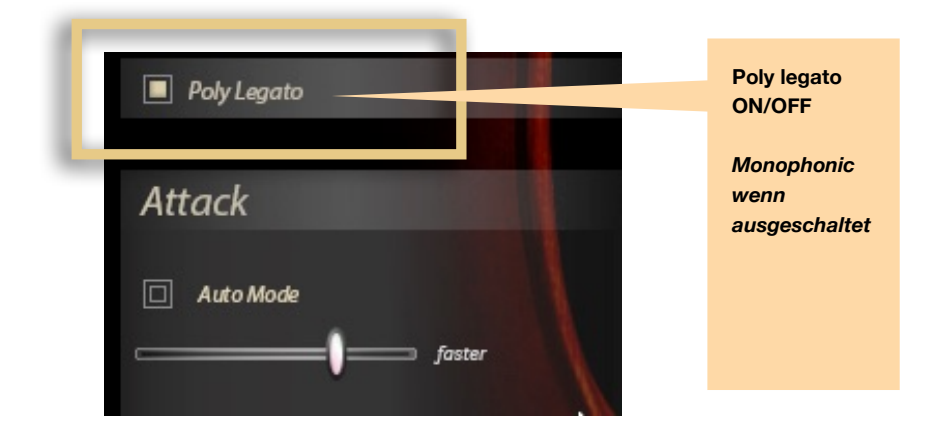

Der Articulation Status Monitor zeigt Ihre aktuelle Artikulation. Zudem wird angezeigt, welche Legato Transition während des Spiels erklingt. Dieser Teil dient ausschließlich dem Monitoring.

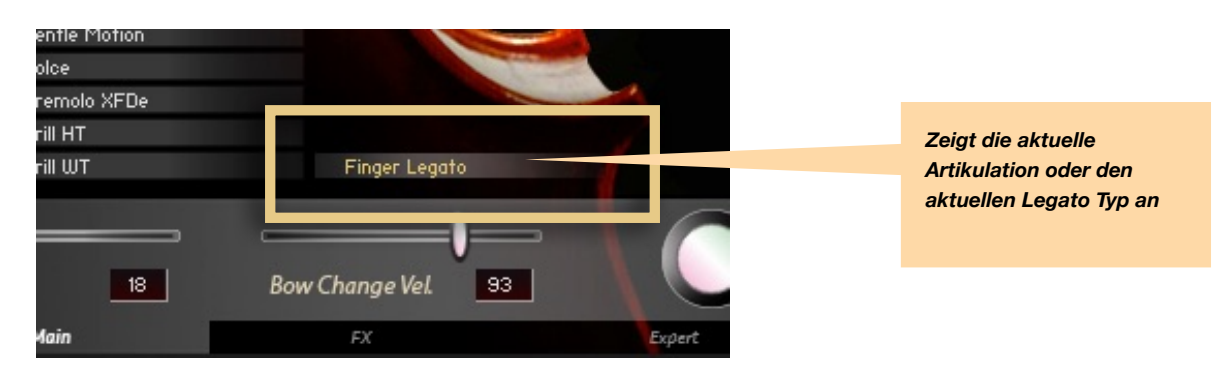

Der **XFade Regler** dient als Lautstärke Regler. Bei Artikulationen, die verschiedene Dynamic Layers enthalten, dient er zudem als Crossfade Regler.

Mit dem Dynamic Range Regler können Sie den Anteil des Lautstärke-Anstiegs bestimmen.

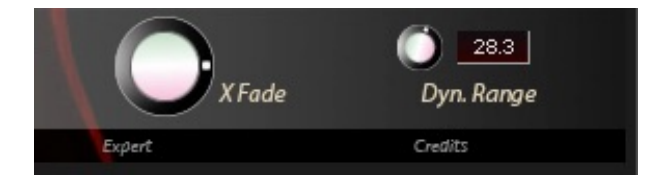

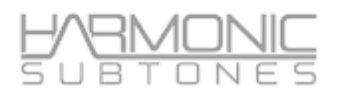

# **Der Attack Mode:**

Im Attack Mode Bereich können Sie mittels weitere Round Robins zusätzliche Attacks hinzufügen.

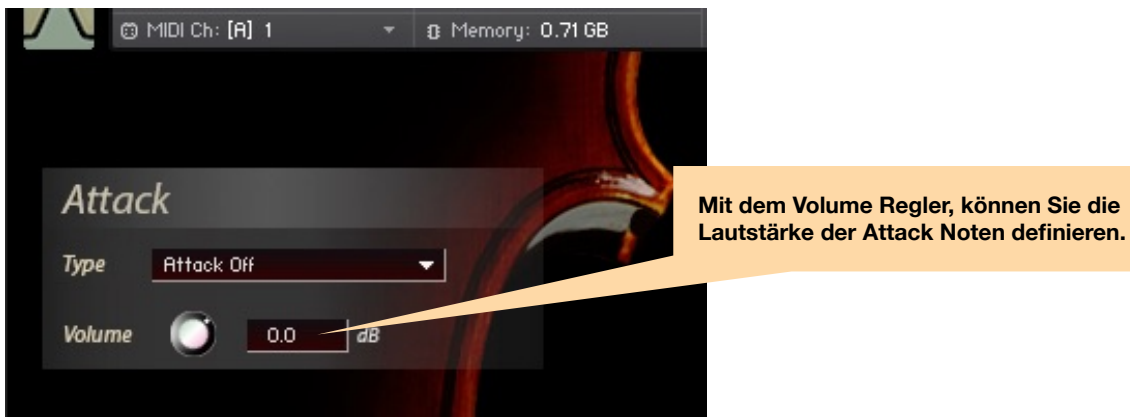

Mit der Attack Funktion können Sie jeder Sustain Artikulation eine individuelle Attack Artikulation hinzufügen, sofern sie Non-Legato gespielt wird.

Attack wird automatisch auf "Attack Off" gesetzt, wenn Sie zu einer "Short" Artikulation wechseln.

#### Es sind mehrere Attack Typen verfügbar:

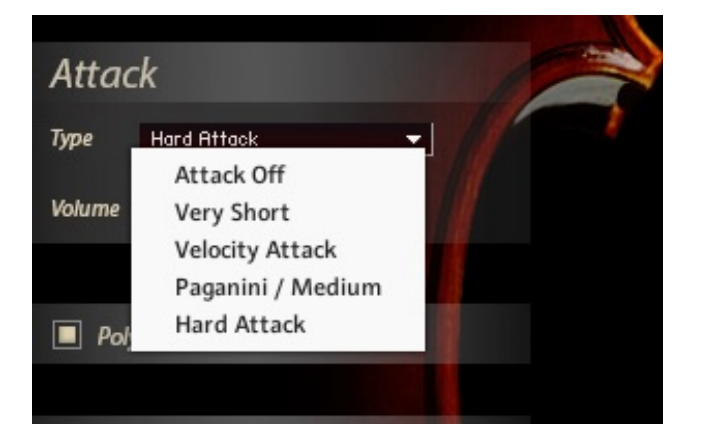

Der ausgewählte Attack Typ gilt für die jeweilige Artikulation, kann aber für jede Artikulation separat definiert werden.

Dieses Feature schichtet Attack Samples auf Sustain Artikulationen. Standardmäßig ist diese Funktion aktiviert ("Attack Mode On") und verhindert dabei Phasing. Sollten Sie den Attack Mode in solch einem Szenario deaktivieren, könnte dies zu eigenartigem Verhalten führen.

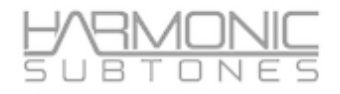

# **Die FX Page**

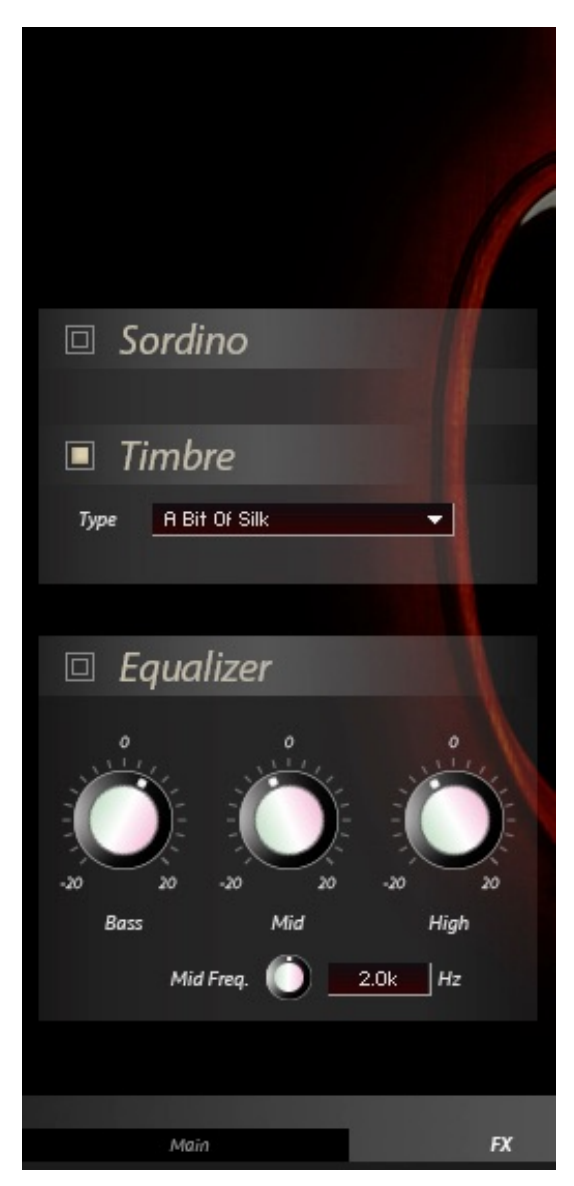

#### Sordino Impulse Response:

Der Sordino Impulse ist ein EQ Snapchat, der einen Sordino Effekt simuliert.

#### Timbre Impulse Response :

Der Timbre Impulse ist wie ein Mastering EQ Snapshot, beinhaltet jedoch auch noch Rauminformationen.

Für den puren Sound, schalten Sie die Impulse Response aus.

Auch wenn **Timbre Impulse** und **Sordino Impulse** zusammen genutzt werden können, wird es nicht empfohlen.

Dies kann den Gesamtsound drastisch beeinflussen.

Die folgenden Timbres sind verfügbar:

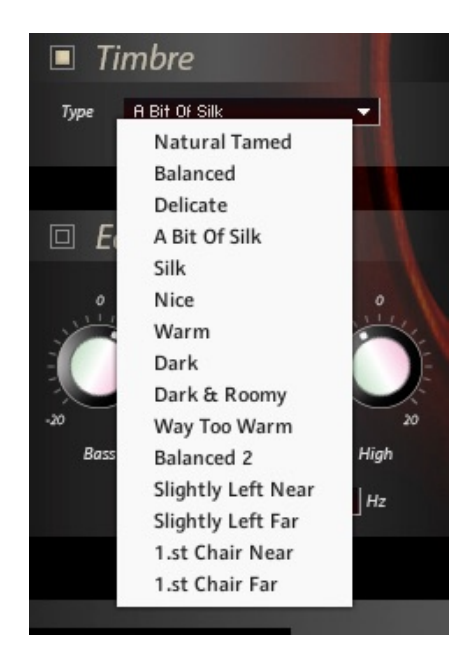

|          |                 | HAMONIC<br>SUBTONES |  |
|----------|-----------------|---------------------|--|
| 🔳 Room   |                 |                     |  |
| Туре     | Conservatoire 2 | -                   |  |
| Send     | -11.2           | d₿                  |  |
| 🔳 Reverb |                 |                     |  |
| Туре     | Classical Hall  | <b>•</b>            |  |
| Send     | -16.5           | dB                  |  |
| 1        |                 |                     |  |
|          |                 |                     |  |
|          |                 |                     |  |
| Expert   |                 | Credits             |  |

### **Reverb FX:**

Wählen Sie aus mehreren Reverb Impulse Responses.

Die Presets können mittels Type ausgewählt werden. Mit **Send** können Sie den Hallanteil bestimmen.

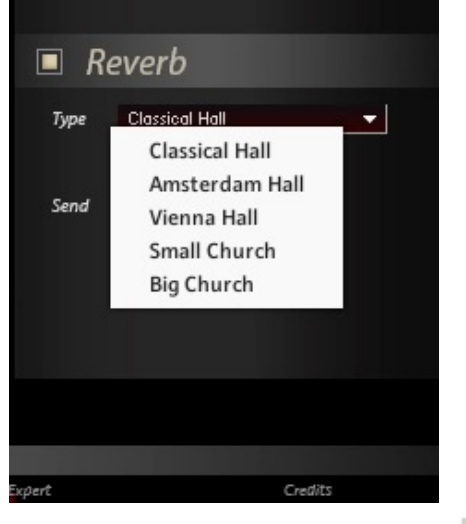

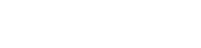

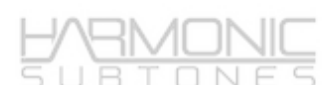

### Room FX:

Es sind verschiedene Impulse Responses verfügbar

Die verschiedenen Räume können mittels des **Type** Drop Down Menüs ausgewählt werden. Mit **Send** können Sie den Raumanteil bestimmen.

| 🔲 Room      |                                                                                                    |  |  |
|-------------|----------------------------------------------------------------------------------------------------|--|--|
| Туре        | Conservatoire 2 🗸 🗸                                                                                        |  |  |
| Send        | Small Ambiance<br>Small Room<br>Live Performance<br>Conservatoire                                          |  |  |
| <b>I</b> Re | Conservatoire 2<br>Scoring Stage Short<br>Scoring Stage Med<br>Scoring Stage Large<br>Bright Scoring Stage |  |  |
| Send        | 🔘16.5 dB                                                                                                   |  |  |
|             |                                                                                                    |  |  |
| Expert      | Credits                                                                                                    |  |  |

# Microtuning

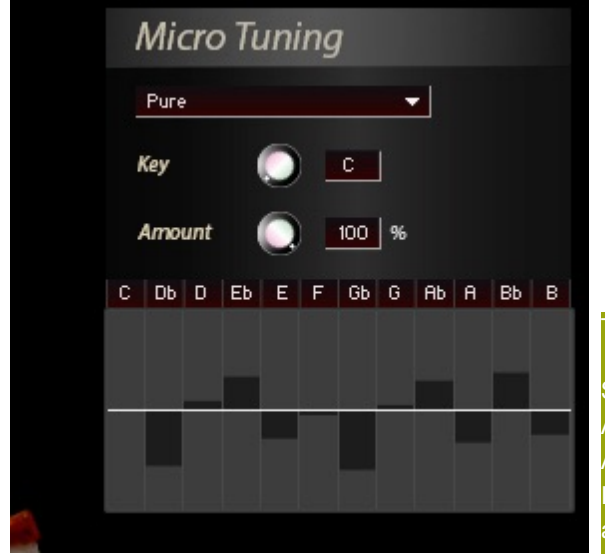

Im Bereich Micro-Tuning können Sie das Detuning für jede Note der Skala einstellen, indem Sie die Balken nach oben und unten bewegen.

Micro-Tuning ist eine feste Einstellung und kann während der Wiedergabe nicht geändert werden. Nutzen Sie dafür das Pitchbend Wheel.

#### Tipp:

Sollten Sie stärkere Detunings verwenden, können Sie mittels Amount Regler einen Offset festlegen. Wenn Sie dann dem Amount Regler einen Controller zuweisen, können Sie während Ihres Spiels das Ausmaß der Microtunings von Note zu Note anpassen.

# **Intonation Control via Pitchbend**

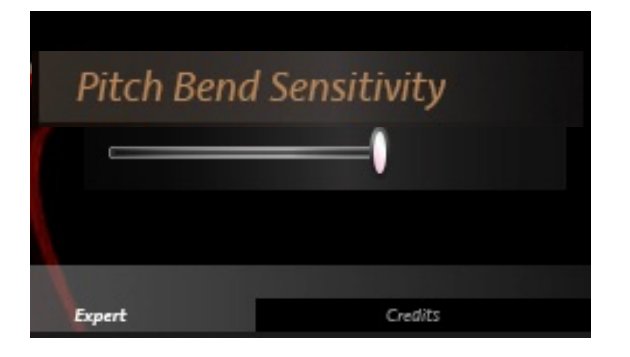

#### **Pitch Bend Sensitivity:**

Mit diesem Schieberegler können Sie den Bereich des PitchWheel definieren - auf dem höchsten Wert ist es ein Ganzton.

#### Tipp:

Der Gedanke dahinter ist, dass das Pitch Wheel für Microtunings und Intonations Zwecke verwendet wird. Dementsprechend ist das Pitch Wheel auf einen Ganztonschritt begrenzt. Wenn sich der Regler in der Mitte oder darunter befindet, erhalten Sie subtile Unterschiede bei der Intonation.

# Liste der "Individuals" Patches

# 02 INDIVIDUALS

| Violin Sustain Standard          | Beinhaltet 11 verschiedene Sustain Artikulationen                                                                                                  |
|----------------------------------|----------------------------------------------------------------------------------------------------|
|                                  | Beinhaltet 8 Special Sustain Artikulationen:                                                                                                    |
| Violin Sustain Special           | Flautando, Morbid, Harmonics, Sulponticello, Sul G, Undulating                                                                                     |
|                                  | Beinhaltet 13 verschiedene Short Artikulationen                                                                                                    |
| Violin Shorts                    | Paganini Shorts, Spiccato Fast, Short & Long,<br>Marcato, Ricochet, Rota Spiccato, 8th & Quarter<br>Notes, Dramatic Marcato, Dramatic 8th.         |
|                                  | Beinhaltet 5 verschiedene Pizzicato Artikulationen:                                                                                                |
| Violin Pizzicato                 | Normal Pizz, Snap, Paganini Pizz, Hammer On, Ancient<br>Ethnic Pizz                                                                                |
|                                  | Beinhaltet 6 verschiedene Tremolo Artikulationen:                                                                                                  |
| Violin Tremolos                  | Tremolo, Tremolo cresc. Tremolo sfz, Tremolo Sulponti,<br>Tremolo Sulponti Cresc, Tremolo Sulponti sfz                                             |
|                                  | Beinhaltet 12 verschiedene Artikulationen:                                                                                                    |
| Violin Trills                    | Trills Major & Minor: Long, Accelerando, Hook Trills<br>Long, Medium, Short & "Prall-Triller"                                                      |
| Violin Soft Padding Expressives  | Beinhaltet 12 verschiedene Espressivo Artikulationen:                                                                                              |
|                                  | Progressive vibratos, Dynamics, Swells etc.                                                                                                    |
| Violin Double Stopped Chords VSW | Beinhaltet bereits aufgenommene Dur, Moll, Dominant7<br>und verminderte Akkorde sowohl in Non Vibrato als<br>auch Vibrato (via Velocity Keyswitch) |

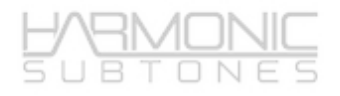

# List of "Special" Patches

# **03 SPECIALS**

| Violin Morbid                | Ein sehr fragiles Sustain                                                                                    |
|------------------------------|----------------------------------------------------------------------------------------------------|
| Violin Ancient Ethnic Pizz   | Ein dreckiges Pizzicato                                                                                      |
| Violin Indiarabic VSW        | Von Normal zu einer "Bending Note" mittels Velocity Switch                                                   |
| Violin Harmonic Glissando FX | Flageolet Glissando                                                                                          |
| Violin Undulation Wait!      | Sehr lange Sustains, die Ihre Klangfarbe verändern                                                           |
| Violin Percussives           | Verschiedene rhythmische Sounds: Klopfen, Schlagen,<br>Kratzen, mit und ohne Bogen, Piazolla Kratzer, Hacken |
| ROOM Tone With Human Being   | Der echte "Noisefloor" des Studios samt Spieler                                                              |

# Danke, dass Sie die Emotional Violin nutzen!

Viel Vergnügen,

Ihr Harmonic Subtones Team

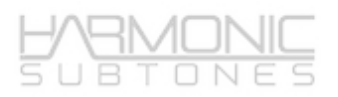